Anleitung für die Anmeldung zum

# ELTERNSPRECHTAG

### Mittelschule Obertrum am See

#### Allgemeines:

Die Anmeldung zum Elternsprechtag erfolgt **ONLINE** über ein Formular auf unserer **HOMEPAGE: Adresse:** <u>www.ms-obertrum.salzburg.at</u>

mittelschule

obertrum

### Halten Sie bitte die Zugangsdaten und eine aktuelle Email Adresse in Reichweite!

### Schritt für Schritt zur Anmeldung

1. Nach Aufrufen der Webseite wählen Sie bitte das Register INTERNER BEREICH aus.

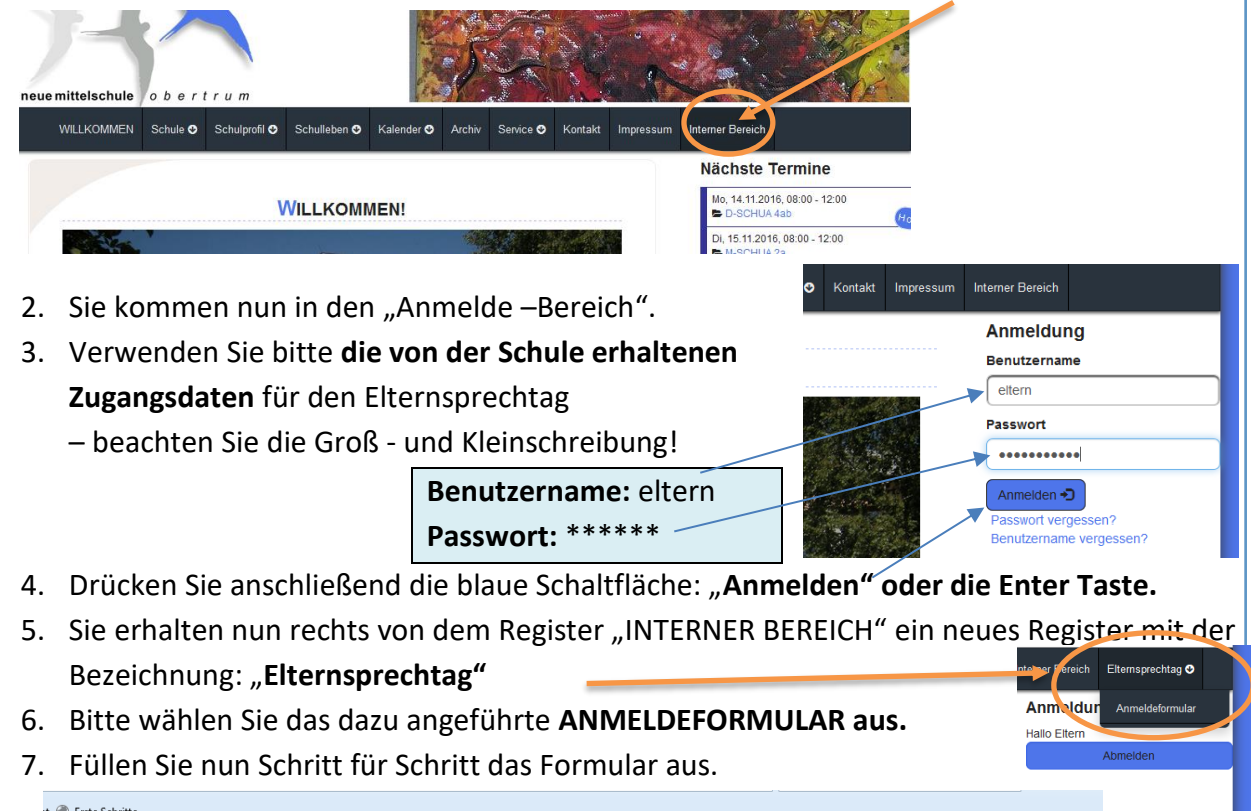

| PTIICNTIEID *                   |                       |   |
|---------------------------------|-----------------------|---|
| Name des Elternteils *          |                       |   |
| Bitte Vor-und Nachnamen angeben |                       |   |
| Name des Kindes *               |                       |   |
| Bitte Vor- und Nachname angeben |                       |   |
| Klasse des Kindes *             | Wählen Sie einen Wert | • |
| Lehrerliste *                   | Wählen Sie einen Wert | • |
| Nachricht                       |                       |   |
|                                 |                       |   |
|                                 |                       |   |
|                                 |                       |   |
|                                 |                       |   |
|                                 |                       |   |

8. Bei den eingekreisten Abfragen können Sie aus einer Liste wählen – bitte drücken Sie dazu auf die kleinen grauen Pfeile an der rechten Seite.

## **ELTERNSPRECHTAG**

### Mittelschule Obertrum am See

- 9. Haben Sie sich für eine Lehrkraft entschieden, dann erscheinen die möglichen Termine zur Auswahl.
- 10. Grau unterlegte Zeiten sind schon vergeben und können nicht mehr gewählt werden.
- 11. Sie können auch dem Lehrer/ der Lehrerin eine Nachricht zukommen lassen.
- 12. Alle mit einem roten Stern gekennzeichneten Felder sind PFLICHTFELDER!

| Name des Elternteils 📩    |                                                  |   |
|---------------------------|--------------------------------------------------|---|
| Eltern                    |                                                  |   |
| Name des Kindes *         |                                                  |   |
| Kind                      |                                                  |   |
| Klasse des Kindes *       | 1a                                               | • |
| Lehrerliste *             | Fr. Pann                                         | • |
| Email *                   |                                                  |   |
| meine.emailadresse@gmx.at |                                                  |   |
| TerminPann *              | 16:56 - 17:03                                    | • |
| Nachricht                 | ich bitte um einen dringenden Rückruf:<br>DANIKE |   |
| Captcha *                 | h Ca e                                           |   |

- 13. Nach Eingabe Ihrer Email Adresse werden Sie noch aufgefordert 3
  Buchstabenkombinationen einzutippen. (= Captcha) Dies gilt als Sicherheitsüberprüfung für unser System. Bitte auch hier Groß- und Kleinschreibung beachten.
  TIPP: Aus technischen Gründen verwenden Sie bitte, wenn möglich KEINE GMAIL-Adressen.
- 14. Sollten Sie nun Fehler in Ihren Eingaben entdecken, können Sie dies noch korrigieren oder Sie können noch einmal NEU beginnen, indem Sie das Formular "**Zurücksetzen"**
- 15. Wenn Sie fertig sind, drücken Sie bitte auf die Schaltfläche "Absenden"
- 16. Es erscheint folgender Text: Danke für die Anmeldung...

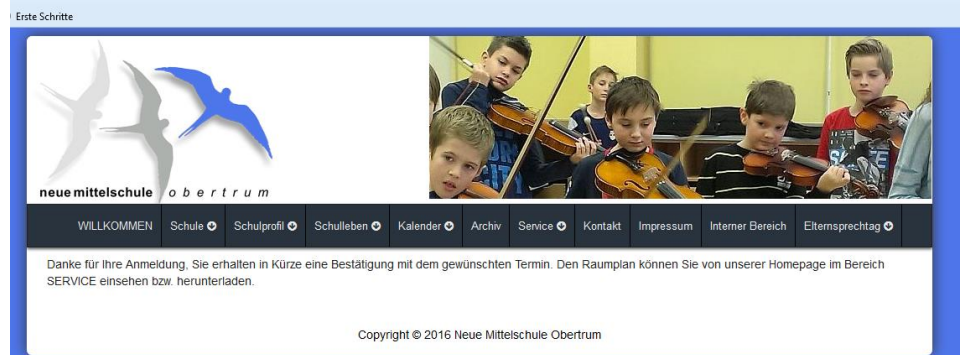

17. Nun können Sie andere Termine eintragen. Befolgen Sie dazu die Schritte 6 -15. Beenden – Abruf Ihrer Email:

Sie erhalten auf die angegebene Emailadresse eine **Terminbestätigung**. Bitte melden Sie sich nach Beendigung der Anmeldung über den **INTERNEN BEREICH** wieder ab!

Bei technischen oder anderen Fragen stehen wir Ihnen gerne zur Verfügung.

das MS Obertrum TECHNIK TEAM